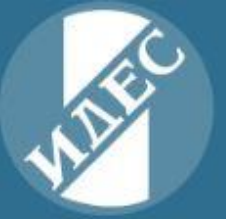

ИНСТИТУТ НА ДИПЛОМИРАНИТЕ ЕКСПЕРТ-СЧЕТОВОДИТЕЛИ

ИЗПИТИ ЗА ПРАВОСПОСОБНОСТ НА ДИПЛОМИРАН ЕКСПЕРТ-СЧЕТОВОДИТЕЛ

# Указания

за работа с онлайн системата за кандидати в ИДЕС

# Съдържание:

| 1. | Регистрация на кандидат       | 3 |
|----|-------------------------------|---|
| 2. | Вход на кандидата в системата | 3 |
| 3. | Стъпки на работа на кандидата | 3 |
| 4. | Заявяване на изпит            | 5 |

## 1. Регистрация на кандидат

Регистрацията изисква валиден e-mail адрес, на който ще бъде изпратена парола за достъп до приложението за по-нататъшна работа, ЕГН на кандидата, телефонен номер за връзка.

#### 2. Вход на кандидата в системата

Вход с ЕГН и парола за достъп, получена на регистрирания e-mail адрес.

## 3. Стъпки на работа на кандидата

Попълване на:

**Лични** данни: имена, данни за лична карта, информация за завършени висши образования, с прикачване на копия на необходими документи: лична карта, диплома/и от завършени висши образования.

|                                                                                                    | н стаж Свидетелство за съдимост Записван    | е за изпит        |
|----------------------------------------------------------------------------------------------------|---------------------------------------------|-------------------|
| лични данни                                                                                                    |                                             |                   |
|                                                                                                    |                                             |                   |
| Собствено име:<br>Презиме:                                                                                                    |                                             |                   |
| Фамилия:                                                                                                    |                                             |                   |
| Адрес                                                                                                    |                                             |                   |
| Passafau anna iraasianna                                                                                                    |                                             |                   |
| Данни за личната карта                                                                                                    |                                             |                   |
|                                                                                                    |                                             |                   |
| Номер на лична карта:                                                                                                    |                                             |                   |
| Издадена на дата:                                                                                                    | 01/15/2013                                  |                   |
| Прикачете снимка на личната<br>ви карта:                                                                                                    | Изберете файл за качване                    | Browse            |
| 288f4_ID952_mesec06.jpg                                                                                                    |                                             |                   |
|                                                                                                    |                                             |                   |
| Диплома за висше образование                                                                                                    |                                             |                   |
|                                                                                                    |                                             |                   |
| Моля, въведете серийния номер                                                                                                    | с повишено внимание. Той е необходим, за да | бъде верифицирана |
| Вашата/Вашите диплома/и в реги                                                                                                    | стрите на Министерството на образованието і | 1 науката.        |
| Сериен номер:                                                                                                    | 192                                         |                   |
|                                                                                                    |                                             |                   |
| въведете целия сериен номер, напр.<br>А-15 096554                                                                                                 |                                             |                   |
| въведете целия сериен номер, напр.<br>А-15 096554<br>Регистрационен номер:                                                                        | Б-12                                        |                   |
| въведете целия сериен номер, напр.<br>А-15 096554<br>Регистрационен номер:<br>Дата на издаване:                                                   | Б-12<br>01/05/2018                          |                   |
| въевдете целия сериен номер, напр.<br>А-15 096554<br>Регистрационен номер:<br>Дата на издаване:<br>Място на издаване:                             | Б-12<br>01/05/2018<br>София                 | Ö                 |
| въевдете целия сериен номер, напр.<br>A-15 096554<br>Регистрационен номер:<br>Дата на издаване:<br>Място на издаване:<br>Прикачете копие на двете | Б-12<br>01/05/2018<br>София                 |                   |

| Прикачете копие на двете                                                                                                    |                            |       |  |  |
|----------------------------------------------------------------------------------------------------|----------------------------|-------|--|--|
| страни на дипломата:                                                                                                    | Изберете файл за качване   | Brows |  |  |
|                                                                                                    | Изберете файл за качване   | Brows |  |  |
|                                                                                                    | +                          |       |  |  |
| 4e39b_ID952_mesec02.2020.JPG                                                                                                    | 0                          |       |  |  |
| Квалификационна степен:                                                                                                    | Магистър                   |       |  |  |
| Специалност:                                                                                                    | Счетоводство и контрол     |       |  |  |
|                                                                                                    |                            |       |  |  |
|                                                                                                    | + Добавяне на нова диплома |       |  |  |
| Потвърждавам верността на посочените данни и разбирам, че те ще бъдат използвани от ИДЕС в<br>процеса на кандидатстването ми. Разбирам, че въвеждането на неверни данни може да доведе до<br>невъзможност за участие. Съхрани |                            |       |  |  |

Фигура 1 Лична информация

**3.1. Професионален стаж**: наименование на предприятието, продължителност на конкретен стаж, с прикачване на копия на необходимите документи, свързани с придобития стаж.

| Справк | а за професионален стаж     |  |
|--------|-----------------------------|--|
|        | Лании за професионален стаж |  |

|                   | Тест ООД                                        |                  |  |
|-------------------|-------------------------------------------------|------------------|--|
| Дати:             | OT:                                             |                  |  |
|                   | 08/02/2020                                      |                  |  |
|                   | до:                                             |                  |  |
|                   | 08/03/2020                                      |                  |  |
|                   |                                                 |                  |  |
| окументи за профе | сионален стаж                                   |                  |  |
| окументи за профе | сионален стаж                                   |                  |  |
| окументи за профе | сионален стаж<br>Изберете файл                  | Browse           |  |
| окументи за профе | сионален стаж<br>Изберете файл<br>Изберете файл | Browse<br>Browse |  |

Фигура 2 Професионален стаж

3.2. Прикачване на копие от свидетелство за съдимост, валидно за една година.

| илис<br>Прием на кан, | ИНСТИТУТ<br>ИЗПИТУ<br>ДИПЛОГ<br>дидати <sup>начало</sup> | НА ДИПЛОМИРАНИТЕ ЕКСПЕРТ-СЧЕТОВОДИТЕЛИ<br>И ЗА ПРАВОСПОСОБНОСТ НА<br>МИРАН ЕКСПЕРТ-СЧЕТОВОДИТЕЛ<br>Лична информация Професионален стаж Свидетелство за съдимост Записване за изпит | 😌 Профил 🖬 Изход |
|-----------------------|----------------------------------------------------------|----------------------------------------------------------------------------------------------------|------------------|
|                       | Прило                                                    | жени документи                                                                                                    |                  |
|                       |                                                          | Свидетелство за съдимост                                                                                                    |                  |
|                       |                                                          | Свидетелството за съдимост е валидно за една година. Ако вече е приложено, можете да пропуснете тази опция.                                                                        |                  |
|                       |                                                          | Изберете файл за качване Browse                                                                                                    |                  |
|                       |                                                          | 943e6_ID952_mesec10.jPG                                                                                                    |                  |
|                       |                                                          | 🖺 Съхрани                                                                                                    |                  |
|                       |                                                          |                                                                                                    |                  |

Фигура 3 Свидетелство за съдимост

<u>Важно</u>: Ако кандидат бъде верифициран от Администратора на системата, няма да може да редактира своите данни.

# 4. Заявяване на изпит

<u>Важно</u>: Ако кандидатът не е верифициран от Администратора на системата няма да може да заяви изпити.

**4.1.** Избиране на изпит/и от налични такива и визуализиране на датите за провеждането му, както и сумата, необходима за плащане на екрана на кандидата.

| 11th             | ДИПЛОМИРАН ЕКСПЕРТ-СЧЕТОВОДИТЕЛ                                                               |                  |  |  |  |
|------------------|-----------------------------------------------------------------------------------------------|------------------|--|--|--|
| Прием на канд    | цидати Начало Лична информация Професионален стаж Свидетелство за съдимост Записване за изпит | 🙁 Профил 🙁 Изход |  |  |  |
|                  | Заявка за изпит                                                                               |                  |  |  |  |
|                  | Независим финансов одит (19.09.2020) - 300 лв.                                                |                  |  |  |  |
|                  | Независим финансов одит- етап 2 (26.09.2020) - 300 лв.                                        |                  |  |  |  |
|                  | Търговско право (10.10.2020) - 420 лв.                                                        |                  |  |  |  |
|                  | Данъчно и осигурително право (24.10.2020) - 420 лв.                                           |                  |  |  |  |
|                  | Независим финансов одит (07.11.2020) - 300 лв.                                                |                  |  |  |  |
|                  | Независим финансов одит- етап 2 (14.11.2020) - 300 лв.                                        |                  |  |  |  |
|                  |                                                                                               |                  |  |  |  |
| Общо такса за яв | вяване на изпити: 💿 Как се изчислява таксата?                                                 |                  |  |  |  |
| - лв.            |                                                                                               |                  |  |  |  |
|                  | О Продължи с онлайн плащане                                                                   |                  |  |  |  |

Фигура 4 Заявка за изпит

- 4.2. Кандидата има опция да избере начина на плащане за конкретния изпит/и:
  - 4.2.1. Онлайн, чрез онлайн платформата на ИДЕС с валидна карта към всички български банки. Картата не е задължително да бъде на кандидата, но е задължително да има 3D верификация. Ако нямате, моля, обърнете се към банката, към която е картата, с която ще се извърши плащането.
  - **4.2.2.** С прикачване на копие на платежно нареждане от направен паричен превод на необходимата сума. Платежното нареждане трябва да бъде одобрено от Администратор на системата.
- **4.3.** След като плащането е успешно, на е-mail адреса на кандидата, се получават две съобщения:
  - 4.3.1. Данни за кандидата и номера транзакцията.
  - **4.3.2.** Прикачен файл за заявен изпит/и и за история на минали такива, който се пази до явяване на изпита.